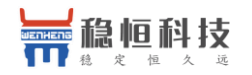

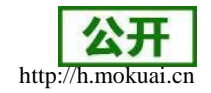

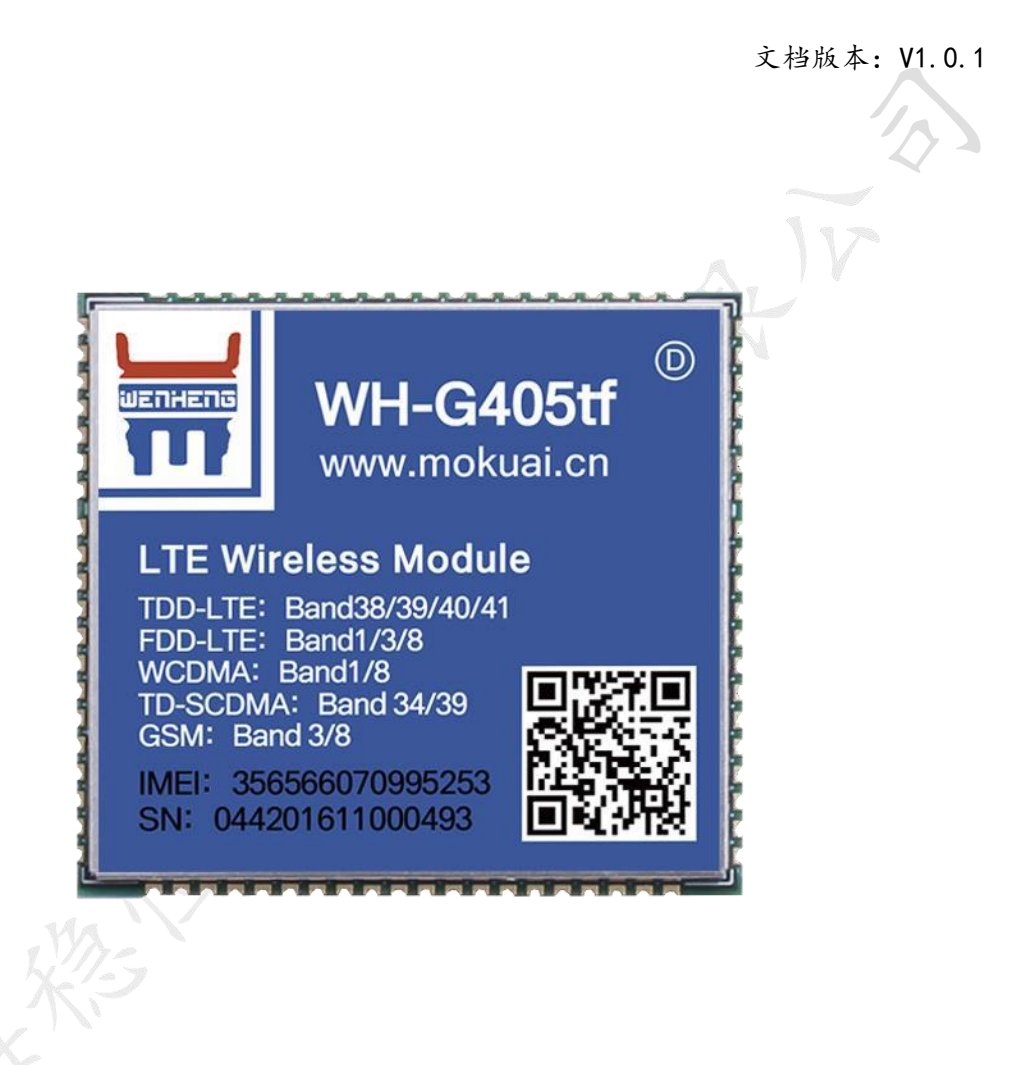

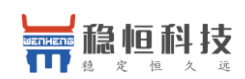

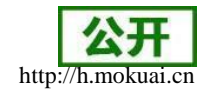

## 目录

| 1、快速入门                  | 3  |
|-------------------------|----|
| 1.1 模块测试硬件环境            | 3  |
| 1.2 网络连接                | 3  |
| 1.3 驱动安装                | 3  |
| 1.3.1 windows 10 系统驱动安装 | 3  |
| 1.3.2 windows 7 系统驱动安装  | 5  |
| 1.3.3 windows XP 系统驱动安装 | 7  |
| 1.4 拨号连接                |    |
| 1.5 断开连接                |    |
| 2、产品概述                  |    |
| 2.1 产品简介                |    |
| 2.2 产品特点                |    |
| 2.3 模块基本参数              |    |
| 2.4 硬件描述                |    |
| 2.5 尺寸封装                |    |
| 3、产品功能                  |    |
| 3.1 语音功能                |    |
| 3.2 短信息功能               |    |
| 3.3 数据功能                |    |
| 4、固件升级                  |    |
| 4.1 FTP 固件升级            |    |
| 4.2 USB 升级              |    |
| 5、联系方式                  | 21 |
| 6、免责声明                  | 21 |
| 7、更新历史                  | 21 |
|                         |    |

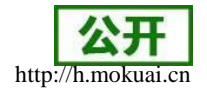

### 1、快速入门

本章是WH-G405tf 模块在 windows 平台上的快速入门介绍,建议用户系统的阅读本章并按照指示操作一遍,将会对模块产品有一个系统的认识,用户也可以根据需要选择你感兴趣的章节阅读。若用户为 Linux 平台使用本模块,请参考文档《WH-G405tf Linux 系统 PC 侧驱动编译与安装说明》。

如果您在阅读所有章节后仍有疑问,可以将问题提交到我们的客户支持中心:<u>http://h.mokuai.cn</u>

### 1.1 模块测试硬件环境

请将模块焊接在评估板上或者将 minipcie 接口的模块插在 EVK 上,并插入相应的 SIM 卡 (G405tf 仅支持移动、联通全网通以及电信 4G),将 4G 天线接到 EVK 上的 IPEX 天线接口 上;最后将评估板的 USB 口,插在您的 PC 机上,请保证 PC 机具备 windows 操作系统。

如下图

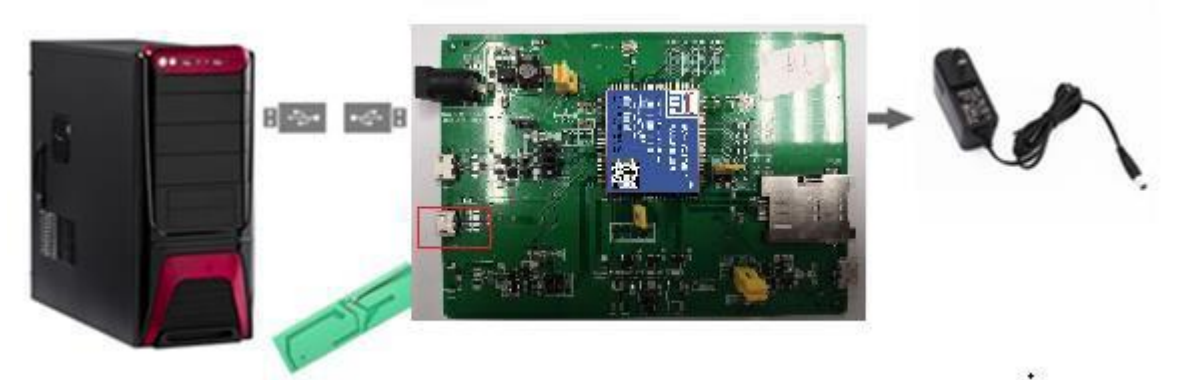

另外请注意,使用评估板上的 USB 口(不要使用 UART),来连接 PC 的 USB 口。

#### 1.2 网络连接

由于我们将采用 4G 模块上外网,所以先将本地的所有网络连接禁用掉,这样的话,可以 直接验证模块的上网功能。

| 如下图所示<br><sup>12 网络连接</sup>    |               |                                          |                         |                      |     |
|--------------------------------|---------------|------------------------------------------|-------------------------|----------------------|-----|
|                                | 制面板 > 所有控制面板项 | > 网络连接 >                                 |                         |                      | ڻ ~ |
| 组织 ▼                           |               |                                          |                         |                      |     |
| VMware Networ<br>VMnet1<br>已禁用 | rk Adapter    | VMware Network Adapter<br>VMnet8<br>で已禁用 | 以太网<br>已禁用<br>Realtek P | Cle GBE Family Contr |     |

#### 1.3 驱动安装

### 1.3.1 windows 10 系统驱动安装

在驱动文件夹中,找到驱动程序 ZXIC\_Develop\_Driver.exe,双击安装

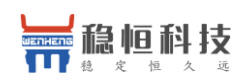

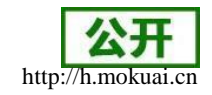

|      | 用户帐户控制                                                                                                    | ×   |
|------|----------------------------------------------------------------------------------------------------|-----|
|      | 你要允许此应用对你的设备进行更改吗?                                                                                              |     |
|      | <ul> <li>ZXIC_Develop_Driver Application</li> <li>已验证的发布者: ZTE CORPORATION</li> <li>文件源: 此计算机上的硬盘驱动器</li> </ul> |     |
|      | 显示更多详细信息<br>是否                                                                                                  | ]   |
| 在弹出的 | 提示窗口点击是,继续安装                                                                                                    | E X |
|      | <b>选择目标位置</b><br>您想将 ZXIC_Develop_Driver 安装在什么地方?                                                               |     |
|      | 安装程序将安装 ZXIC_Develop_Driver 到下列文件夹中。<br>单击"下一步"继续。如果您想选择其它文件夹,单击"浏览"。                                           |     |
|      | C:\Program Files\ZXIC_Develop_Driver 测览(R)                                                                      |     |
|      | 至少季夷有 34 4 MB 的可用磁盘空间。                                                                                          |     |
|      | Corporation — 下一步(N) > 同                                                                                        | L消  |
|      |                                                                                                    |     |

选择安装目标文件夹,这里选择默认路径,点击下一步

| 目标位置:<br>C:\Program Files\ZXIC_Develop_Driver |
|-----------------------------------------------|
|                                               |
|                                               |
|                                               |
|                                               |
|                                               |

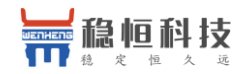

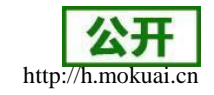

### 点击安装,执行安装操作

| 😪 安装 - ZXIC_Develop_Driver                              | _ = × |  |
|---------------------------------------------------------|-------|--|
| <b>准备安装</b><br>安装程序现在准备开始安装 ZXIC_Develop_Driver 到您的电脑中。 |       |  |
| 单击"安装"继续此安装程序。如果您想要回顾或改变设置,请单击"上<br>步"。                 | I     |  |
| 目标位置:<br>C:\Program Files\ZXIC_Develop_Driver           | -     |  |
|                                                         |       |  |
|                                                         | · 2   |  |
|                                                         | *     |  |
| Gorporation ————————————————————————————————————        | 取消    |  |

### 1.3.2 windows 7 系统驱动安装

| 双击 | 安装程序                    | 7     |                           |                                         | X                                       |          |
|----|-------------------------|-------|---------------------------|-----------------------------------------|-----------------------------------------|----------|
|    | 😌 用户帆                   | 长户控制  |                           |                                         |                                         | ×        |
|    | 2                       | 您要允   | 许以下程序对                    | 此计算机进行                                  | 行更改吗?                                   |          |
|    |                         | ŶG    | 程序名称:<br>已验证的发布者:<br>文件源: | ZXIC_Develop_<br>ZTE CORPORA<br>此计算机上的硬 | Driver Applicat<br><b>\TION</b><br>盘驱动器 | ion      |
|    | <ul> <li>● ■</li> </ul> | 示详细信! | 急(D)                      |                                         | 是(Y)                                    | 否(N)     |
|    |                         |       |                           |                                         | 更改这些通                                   | <u> </u> |
|    | 1                       | 1170  |                           |                                         |                                         |          |

### 在弹出的提示窗口点击是,继续安装

| 安装 安装        | 程序将安装 ZXIC_Develop_Dr     | iver 到下列文件夹中 | 10    |
|--------------|---------------------------|--------------|-------|
| 单击"下一步       | " 继续。如果您想选择其它文            | z件夹,单击"浏览"   | •     |
| C:\Program 1 | Files\ZXIC_Develop_Driver |              | 浏览(R) |
|              |                           |              |       |
|              |                           |              |       |
|              |                           |              |       |
|              |                           |              |       |

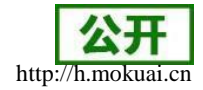

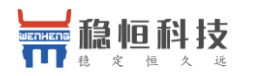

选择安装目标文件夹,这里选择默认路径,点击下一步

| <b>挂备安装</b><br>安装程序现在准备开始安装       | ŧ ZXIC_Develop_Driver 到您的电脑中。 |      |  |
|-----------------------------------|-------------------------------|------|--|
| 单击"安装"继续此安装和                      | 异席。如果您想要回顾或改变设罟,请单击           | ŧ"+- |  |
| 変 。<br>目标位置:<br>C:\Program Files\ | .ZXIC_Develop_Driver          | -    |  |
|                                   |                               |      |  |

#### 点击安装,执行安装操作

| 单击"安装"继续此安装程                       | 序。如果您想要回顾或改变设置     | ,请单击"上一 |
|------------------------------------|--------------------|---------|
| 步"。<br>目标位置:<br>C:\Program Files\Z | XIC_Develop_Driver |         |
|                                    |                    |         |

安装过程中,会提示安装相应设备软件,勾选始终信任并点击安装即可

|   | G 安装 - ZXIC_Develop_Driver _ □ ×                        |
|---|---------------------------------------------------------|
|   | 正在安装<br>安装程序正在安装 ZXIC_Develop_Driver 到您的电脑中,请等待。        |
| Y |                                                         |
|   | Windows 安全     Windows 安全                               |
| 1 | 您想安装这个设备软件吗?                                            |
|   | 名称: Google, Inc. Android Device<br>发布者: ZTE CORPORATION |
|   | 始终信任来自 "ZTE CORPORATION" 的软件(A)。                        |
|   | 🛞 您应仅从可信的发布者安装驱动程序软件。我如何确定哪些设备软件可以安全安装?                 |
|   | 取消                                                      |

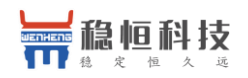

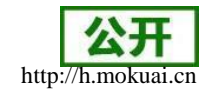

部分电脑可能会弹出安全提示的警告,选择始终安装

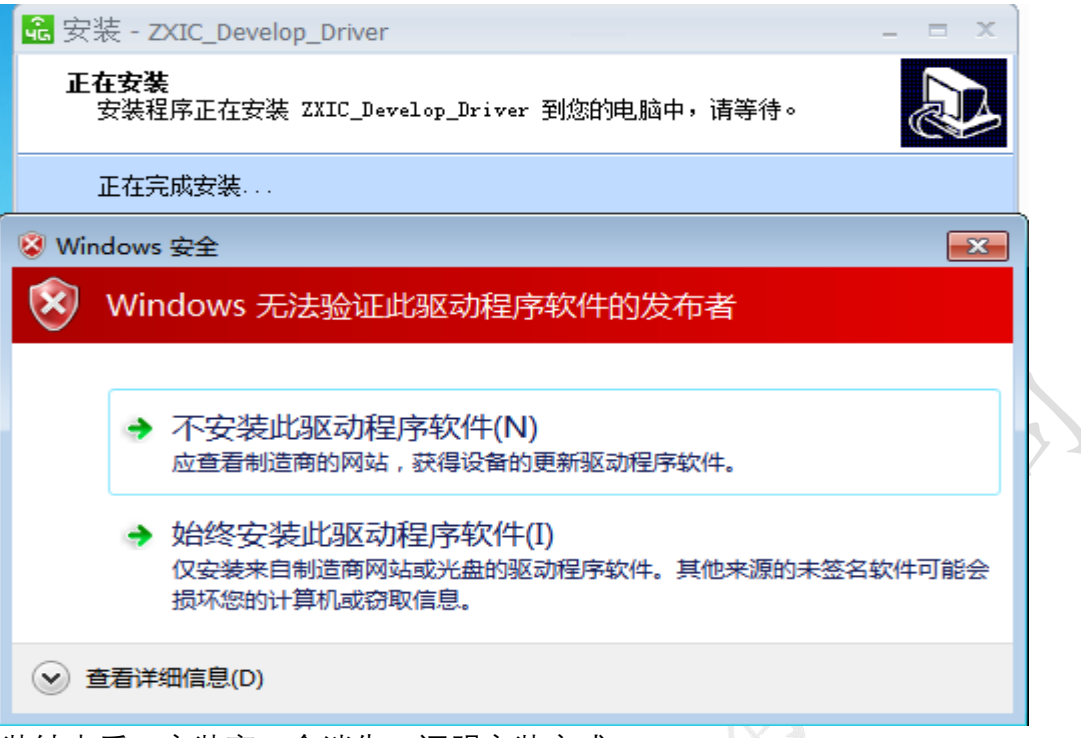

等待安装结束后,安装窗口会消失,证明安装完成。

1.3.3 windows XP 系统驱动安装

双击安装程序,直接弹出安装界面,选择安装路径,这里直接使用默认的

|   | 金 安装 - ZXIC_Develop_Driver                  |
|---|---------------------------------------------|
|   | 选择目标位置<br>您想将 ZXIC_Develop_Driver 安装在什么地方?  |
|   | 📁 安装程序将安装 ZXIC_Develop_Driver 到下列文件夹中。      |
|   | 单击 "下一步" 继续。如果您想选择其它文件夹,单击 "浏览" 。           |
|   | C:\Program Files\ZXIC_Develop_Driver 浏览 (R) |
|   |                                             |
|   |                                             |
| X |                                             |
|   | 至少需要有 34.4 MB 的可用磁盘空间。                      |
|   | Lorporation                                 |

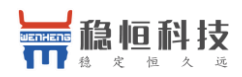

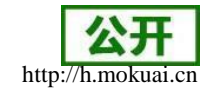

点击点击下一步,继续安装

| 육 安装 - ZXIC_Develop_Driver        |                        | - = x    |   |
|-----------------------------------|------------------------|----------|---|
| <b>碓备安装</b><br>安装程序现在准备开始安装 ZXIC_ | Develop_Driver 到您的电脑中。 |          | 2 |
| 单击"安装"继续此安装程序。如<br>步"。            | 果您想要回顾或改变设置,诸单击        | "上→      |   |
| 目标位置:<br>C:\Program Files\ZXIC_De | evelop_Driver          | <b>^</b> |   |
|                                   |                        |          |   |
|                                   |                        |          |   |
|                                   |                        |          |   |
|                                   |                        | <b>T</b> |   |
| 4                                 |                        | <b></b>  |   |
| Corporation                       |                        |          | - |
|                                   | < 上一步 (B) 安装 (L)       | 取消       |   |
|                                   | X                      |          |   |
|                                   |                        |          |   |

#### 点击安装,执行安装操作

| 🔒 安装 - ZXIC_Develop_Driver                                              | _ = X |
|-------------------------------------------------------------------------|-------|
| <b>正在安装</b><br>安装程序正在安装 ZXIC_Develop_Driver 到您的电脑中,请等待。                 |       |
| 正在解压缩文件<br>C:\Program Files\ZXIC_Develop_Driver\XPVISTA\DrvInst_x64.exe |       |
|                                                                         |       |
|                                                                         |       |
|                                                                         |       |
|                                                                         |       |
| Corporation                                                             |       |
|                                                                         | 取消    |

等待安装完成后,安装窗口会直接消失。此刻插上设备,即可在设备管理器里看到相关设备 了,具体请看 1.4 节的接口示例。

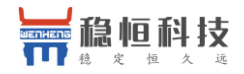

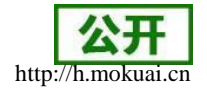

### 1.4 拨号连接

当硬件已连接好,并且驱动安装好以后,在 PC 的设备管理器中,应该可以出现以下设备 接口。如WIN10 下的:

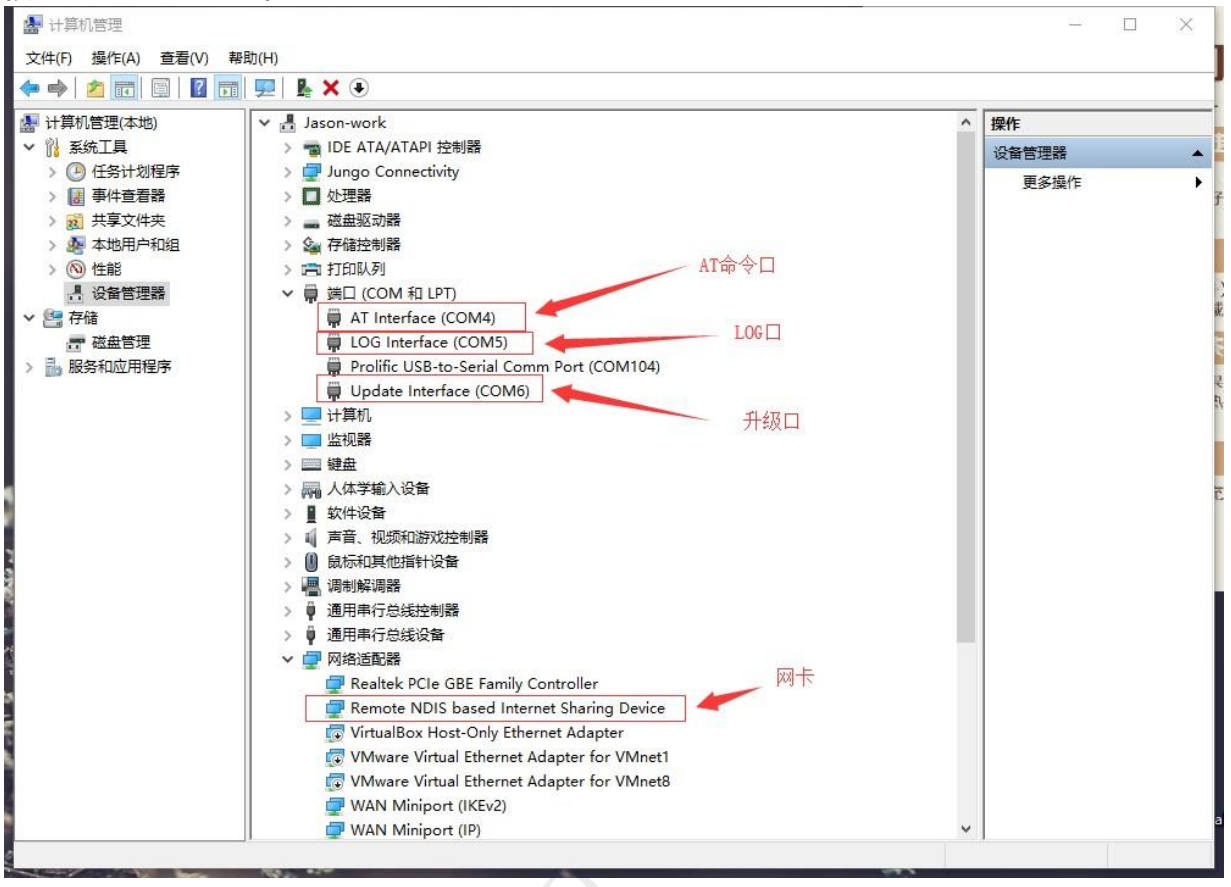

如上图所示,这个 COM4 为 USB 映射出来的 AT 指令口,我们可以通过这个口,发送 AT 指令来控制模块连接外网。

打开超级终端或者其他串口工具,打开 COM4 口,115200,8 数据位,无校验,1 停止 位,无流控。

依次执行以下指令

ATE1
 AT+CFUN?
 若返回+CFUN:0,则执行2,否则执行3
 AT+CFUN=1
 AT^SYSCONFIG=2,6,1,2
 可根据当地信号情况灵活配置
 AT^SYSINFO
 AT+CGACT=1,1
 AT+ZGACT=1,1

若返回+ZCONSTAT: 1,1

设置字符回显 查询是否为关闭射频状态

开启模块射频功能/关闭飞行模式 设置模块为4G优先,先LTE后TD后GSM,

查询模块是否注册上 4G 网络 PDP上下文激活 连接 RNDIS 链路

说明已经建立好网络。

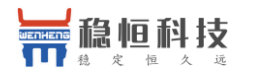

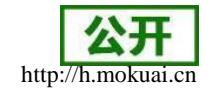

|   | OK                                                                                    |           |      |
|---|---------------------------------------------------------------------------------------|-----------|------|
|   | OK<br>AT+CFUN?<br>+CFUN: 0                                                            |           |      |
|   | OK<br>AT+CFUN=1<br>+CREG: 2                                                           |           |      |
|   | +CGREG: 2                                                                             |           |      |
|   | ОК                                                                                    |           |      |
|   | +CEREG: 2                                                                             |           |      |
|   | +CGEV: ME PDN ACT 1                                                                   |           |      |
|   | +CREG: 4                                                                              |           |      |
|   | +ZLTENOCELL                                                                           |           |      |
|   | +CEN1: 1,460                                                                          |           |      |
|   | +CEREG: 1                                                                             |           |      |
|   | ^MODE: 17,10<br>AT^SYSCONFIG=2,6,1,2<br>OK<br>AT^SYSINF0<br>^SYSINF0: 2,4,0,17,1,,10  |           |      |
|   | OK<br>AT+CGACT=1,1<br>+ZGIPDNS: 1,1,"IP","10.165.81.57","0.0.0.0","218.4.4.4","218.2. | 2.2"      |      |
|   | OK<br>AT+ZGACT=1,1<br>+ZCONSTAT: 1,1                                                  |           |      |
|   | ок<br>[                                                                               |           |      |
|   | 当最后一条指令执行成功,表明模块已经连接上了外网,网卡变为已望                                                       | <br>车接状态。 | 如下图所 |
| - | J<br>塔连接<br>S                                                                         | - 0       | ×    |

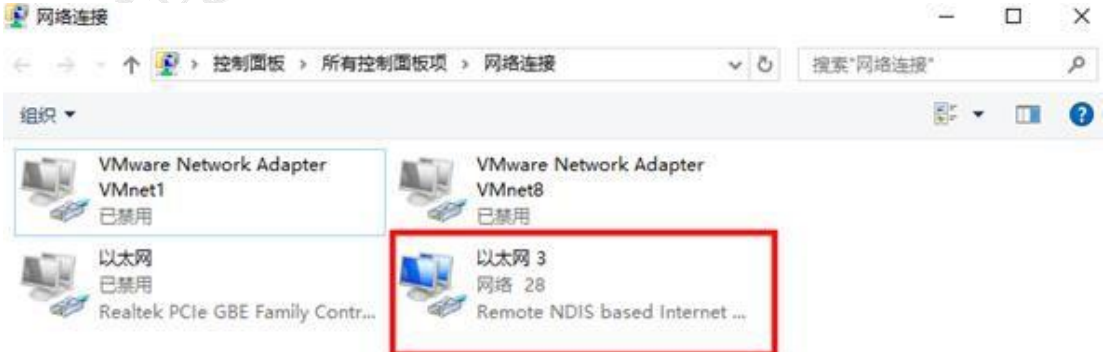

### 1.5 断开连接

示

在已连接的状态下,执行 AT+ZGACT=0,1 可将连接断开。如下图所示:

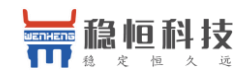

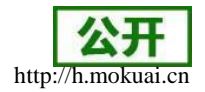

# 👔 网络连接 × ↑ 🔮 > 控制面板 > 所有控制面板项 > 网络连接 5 ~ 搜索"网络连接" Q 组织 -0 VMware Network Adapter VMware Network Adapter VMnet1 VMnet8 已禁用 已禁用 以太网 以太网 3 已禁用 网络电缆被拔出 Remote NDIS based Internet ... Realtek PCIe GBE Family Contr... 60

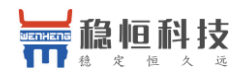

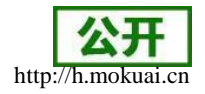

### 2、产品概述

### 2.1 产品简介

WH-G405tf 是一款 4G 网络无线终端产品,支持移动、联通、电信 4G 高速接入,同时 还支持移动、联通 3G,移动、联通 2G 网络。能够为用户提供高速的无线数据、互联网接入 等业务,具备语音、分组数据、短信功能、通讯簿,可以快速轻松帮助你实现嵌入式模块、移 动电话、智能手机、多媒体手机和触摸屏通信装置、调制解调器、U 猫、车载设备等终 端。

采用先进的高度集成设计方案,将射频、基带集成在一块 2.9\*2.7 (cm) 尺寸的 PCB 上,完成无线接收、发射、基带信号处理和音频信号处理功能,采用单面布局。支持 AT 命令扩展,可以实现用户个性化定制方案。

2.2 产品特点

- 支持移动、联通、电信 4G,移动、联通 3G,移动、联通 2G
- 支持 mPCIe 或 LCC 硬件接口
- 支持 AT 指令集
- 支持 SMS 功能
- 支持数据传输功能
- 支持电话本功能
- 支持 PCM 语音
- 支持 USB 通讯
- 支持Windows、Linux、Android 平台

2.3 模块基本参数

| 产品规格 |            |                               |  |
|------|------------|-------------------------------|--|
|      | 项目         | 描述                            |  |
|      |            | 支持移动 2G/3G/4G                 |  |
|      |            | 支持联通 2G/3G/4G                 |  |
| , X  | 3          | 支持电信 4G                       |  |
| 产品名称 | WH G405tf  | LCC 80Pin                     |  |
| - 12 | 封装形式       | LCC 80pin                     |  |
|      | 电源         | 范围 3.4V~4.2V ,推荐值 3.8V        |  |
| X    | LED        | 模块状态指示灯功能                     |  |
|      | SIM/USIM 卡 | 标准 6 针 SIM 卡接口, 3V/1.8V SIM 卡 |  |
|      | USB 协议     | USB 2.0 High speed            |  |
|      | PCM 语音     | 支持 PCM 语音接口(需要加 Codec)        |  |
| 硬件接口 | RF         | 天线接口*2(只用一根时,请用标注为 M 的天线)     |  |
|      | 尺寸(毫米)     | 30mmx30mmx2.5mm(LCC+BGA)      |  |
| 外形尺寸 | 重量 (克)     | < 4.2g                        |  |
| 温度范围 | 工作温度       | -20℃~ +70℃                    |  |

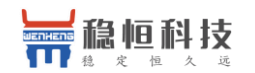

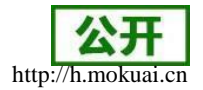

|      | 存储温度                       | <b>-40°</b> C <b>~ +85°</b> C       |  |
|------|----------------------------|-------------------------------------|--|
| 湿度范围 | 工作湿度                       | 5%~95%                              |  |
|      | TD-LTE                     | 3GPP R9 CAT4 下行 150 Mbps,上行 50 Mbps |  |
|      | FDD-LTE                    | 3GPP R9 CAT4 下行 150 Mbps,上行 50 Mbps |  |
|      | WCDMA                      | HSPA+ 下行速率 21 Mbps 上行速率 5.76 Mbps   |  |
|      | TD-SCDMA                   | 3GPP R9 下行速率 2.8 Mbps 上行速率 2.2 Mbps |  |
| 技术规范 | GSM                        | 下行速率 384 kbps 上行速率 128 kbps         |  |
|      | TD-LTE                     | Band 38/39/40/41                    |  |
|      | FDD-LTE                    | Band 1/3/8                          |  |
|      | WCDMA                      | Band 1/8                            |  |
|      | TD-SCDMA                   | Band34/39                           |  |
| 频段   | GSM                        | Band 3/8                            |  |
|      | TD-LTE<br>Band 38/39/40/41 | +23dBm(Power class 3)               |  |
|      | FDD-LTE<br>Band 1/3/8      | +23dBm(Power class 3)               |  |
|      | WCDMA<br>Band 1/8          | +23dBm(Power class 3                |  |
|      | TD-SCDMA<br>Band34/39      | +24dBm(Power class 2)               |  |
|      | GSM Band 8                 | +33dBm(Power class 4)               |  |
| 功率等级 | GSM Band 3                 | +30dBm(Power class 1)               |  |
|      | 数据业务                       | 支持 PPPD/NDIS/RNDIS/ECM/MBIM 拨号      |  |
|      | 语音电话                       | 支持硬 PCM 语音                          |  |
|      | 短信                         | 支持 PDU/TEXT 短信                      |  |
|      | TCP/IP 协议                  | IPv4,IPv6,IPv4/IPv6 双堆栈             |  |
| 软件功能 | 操作系统                       | 支持 windows/linux/Android            |  |

### 2.4 硬件描述

WH-G405tf-LCC 模块提供 LCC/BGA 混合连接方式,其中 pin1-80 是 LCC 封装,定义了常用 功能引脚; pin81-142 是 BGA 封装。

| 405 脚位号 | G405 脚位名称  | 功能说明                                                                                                    |
|---------|------------|----------------------------------------------------------------------------------------------------|
| 1       | WAKEUP_IN  | 睡眠模式控制(暂不开放)                                                                                                 |
| 2       | AP_READY   | 睡眠状态检测(暂不开放)                                                                                                 |
| 3       | GPIO123    | 预留 GPIO                                                                                                    |
| 4       | W_DISABLE  | 飞行模式控制,内部拉高(暂不开放)                                                                                            |
| 5       | NET_MODE   | 模块的网络注册状态,高电平为注册 LTE 网络状态                                                                                    |
| 6       | NET_STATUS | 模块的网络运行状态<br>慢闪(200ms 高/1800ms 低) 找网状态<br>慢闪(1800ms 高/200ms 低) 待机状态<br>快闪(125ms 高/125ms 低) 数据传输模式<br>高电平 通话中 |
| 7       | VDD_1V8    | 1.8V 电源                                                                                                    |
| 8       | PWM0       | PWM 输出口 0(暂不开放)                                                                                              |
| 9       | PWM1       | PWM 输出口 1 (暂不开放)                                                                                             |
| 10      | GND        | 地                                                                                                    |
| 11      | GND        | 地                                                                                                    |
| 12      | GND        | 地                                                                                                    |

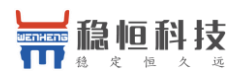

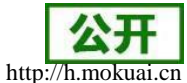

| 13 | URAT1_RXD   | URAT1 串口,LOG 输入                       |
|----|-------------|---------------------------------------|
| 14 | URAT1_TXD   | URAT1 串口, LOG 输出                      |
| 15 | DBB_SIM_DET | SIM 卡检测(暂不开放)                         |
| 16 | USIM VDD    | SIM 电压                                |
| 17 | USIM DATA   | SIM 数据                                |
| 18 |             | SIM 时钟                                |
| 19 |             | SIM 复位                                |
| 20 |             | NC.                                   |
| 20 | GPIO48      | ····································· |
| 27 |             | BOOT选择,内部拉任,高有效(暂不开放)                 |
| 23 | GND         |                                       |
| 23 | RESET N     |                                       |
| 25 | PWRKEY      |                                       |
| 26 | GND         |                                       |
| 23 | GPIQ51      | ····································· |
| 28 | 12S0 DIN    |                                       |
| 29 | I2S0 DOUT   |                                       |
| 30 | 12S0 WS     | 1280 凤步信号                             |
| 31 | 12S0 CLK    | 1250 时钟                               |
| 32 | NC          | NC                                    |
| 33 | NC          | NC                                    |
| 34 | NC          | NC                                    |
| 35 | NC          | NC                                    |
| 36 | NC          | NC                                    |
| 37 | NC          | NC                                    |
| 38 | GND/NC      | GND/NC                                |
| 39 | ANT DIV     |                                       |
| 40 | GND         |                                       |
| 41 | SPI_CS      | SPI 使能信号(暂不开放)                        |
| 42 | SPI_MOSI    | SPI MOSI 口(暂不开放)                      |
| 43 | SPI_MISO    | SPI MISO 口(暂不开放)                      |
| 44 | SPI_CLK     | SPI 时钟口(暂不开放)                         |
| 45 | I2C_SCL1    | I2C1 时钟                               |
| 46 | I2C_SDA1    | I2C1 数据                               |
| 47 | LCD_RST     | 预留 GPIO 口(暂不开放)                       |
| 48 | ADC2        | ADC 检测 2                              |
| 49 | ADC1        | ADC 检测 1                              |
| 50 | GND         | 地                                     |
| 51 | ANT_GNSS    | 预留/悬空                                 |
| 52 | NC          | NC                                    |
| 53 | NC          | NC                                    |
| 54 | GND         | 地                                     |
| 55 | ANT_MAIN    | 主 RF 口                                |
| 56 | GND         | 地                                     |
| 57 | GND         | 地                                     |
| 58 | GND         | 地                                     |
| 59 | GND         | 地                                     |
| 60 | GND         | 地                                     |
| 61 | NC          | NC                                    |

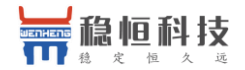

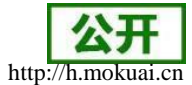

| 62  | GND          | 地                            |
|-----|--------------|------------------------------|
| 63  | VDD_PA       | PA 电源(3.4-4.2V)              |
| 64  | VDD_PA       | PA 电源(3.4-4.2V)              |
| 65  | VBAT         | VBAT(3.4-4.2V)               |
| 66  | VBAT         | VBAT(3.4-4.2V)               |
| 67  | STATUS       | 模块工作状态,需外部上拉 10K 电阻,开机后输出低电平 |
| 68  | NC           | NC                           |
| 69  | NC           | NC                           |
| 70  | NC           | NC                           |
| 71  | NC           | NC                           |
| 72  | AP2CP_WAKEUP | 睡眠模式控制(暂不开放)                 |
| 73  | TXD0         | UARTO 串口,模块通信数据发送            |
| 74  | RXD0         | UARTO 串口,模块通信数据接收            |
| 75  | USB_DP       | USB 差分数据正信号                  |
| 76  | USB_DM       | USB 差分数据负信号                  |
| 77  | USB_VBUS     | USB 电源,USB 检测使用(暂不开放)        |
| 78  | GND          | 地                            |
| 79  | RXD2         | UART2 数据输入                   |
| 80  | TXD2         | UART2 数据输出                   |
| 81  | GND          | 地                            |
| 82  | GND          | 地                            |
| 83  | GND          | 地                            |
| 84  | GND          | 地                            |
| 85  | GND          | 地                            |
| 86  | GND          | 地                            |
| 87  | GND          | 地                            |
| 88  | GND          | 地                            |
| 89  | GND          | 地                            |
| 90  | GND          | 地                            |
| 91  | GND          | ———————————————————<br>地     |
| 92  | GND          |                              |
| 93  | GND          |                              |
| 94  | GND          |                              |
| 95  | GND          | ····                         |
| 96  | GND          |                              |
| 97  | GND          |                              |
| 98  | GND          |                              |
| 99  | GND          |                              |
| 100 | GND          |                              |
| 101 | NC           | NC                           |
| 102 | GND          |                              |
| 103 | GND          |                              |
| 104 | GND          |                              |
| 105 | GND          | <br>地                        |
| 106 | NC           | <br>NC                       |
| 107 | GND          | 地                            |
| 108 | GND          | 地                            |

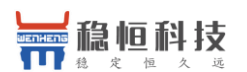

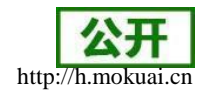

### 2.5 尺寸封装

2.5.1 模块尺寸

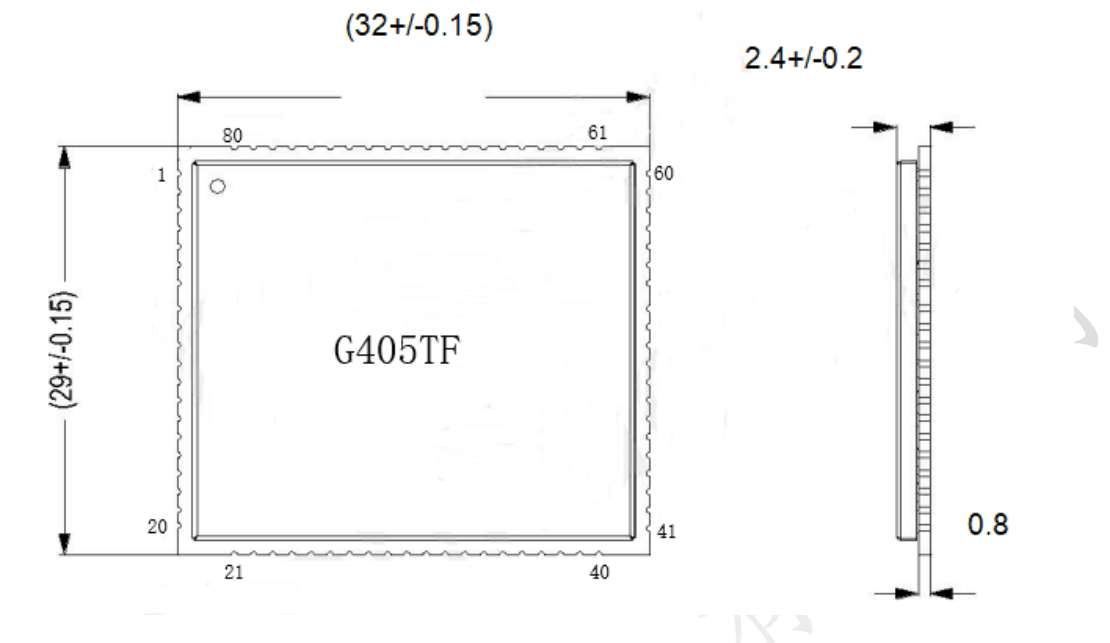

### 2.5.2 推荐封装

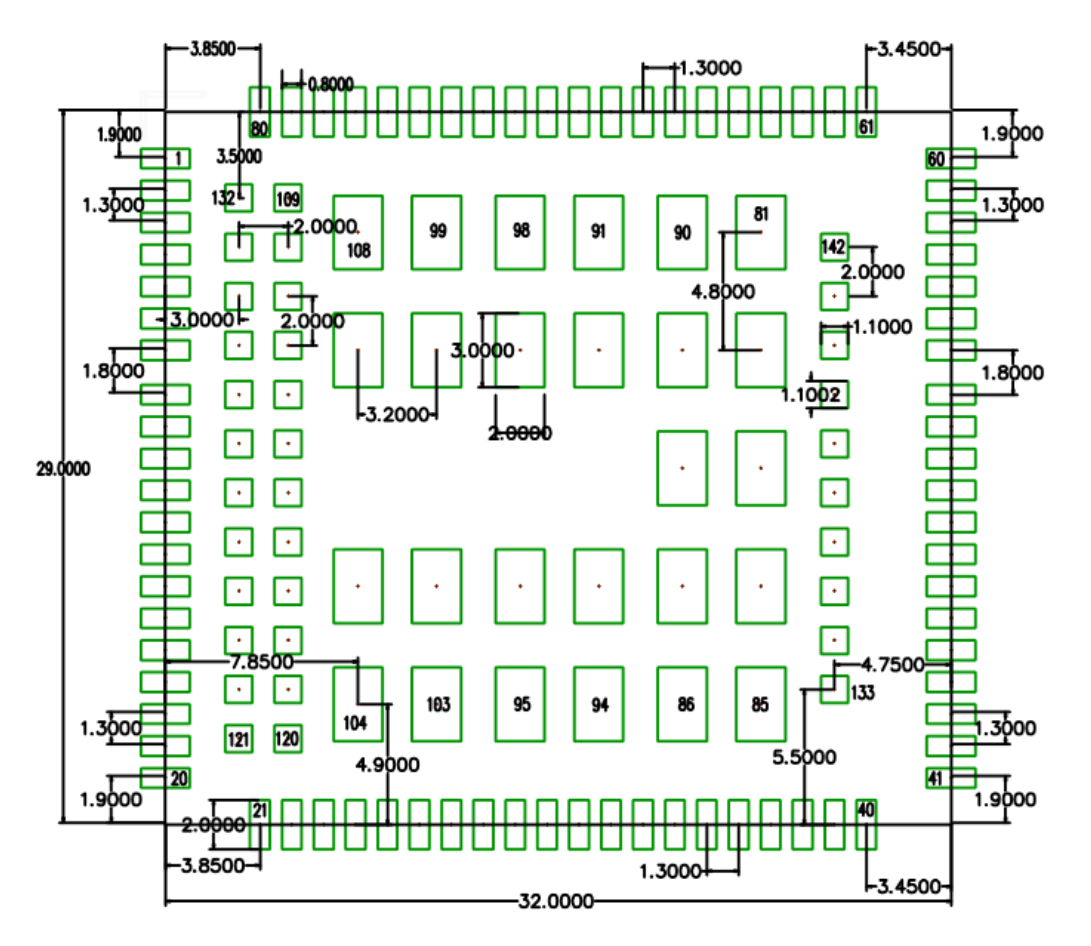

注意:如果只用到 LCC 部分功能管脚,可以只焊接 LCC,降低生产工艺要求, BGA 部分 焊盘的长度可根据需要调整, 101 和 106 焊盘不需要做。

另:为防止更换模块时损坏接口板的焊盘,需要在接口板的焊盘上打 2~3个过孔加固。

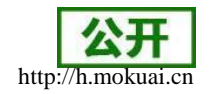

### 3、产品功能

本章介绍一下WH-G405tf 所具有的功能,下图是模块的功能的整体框图。

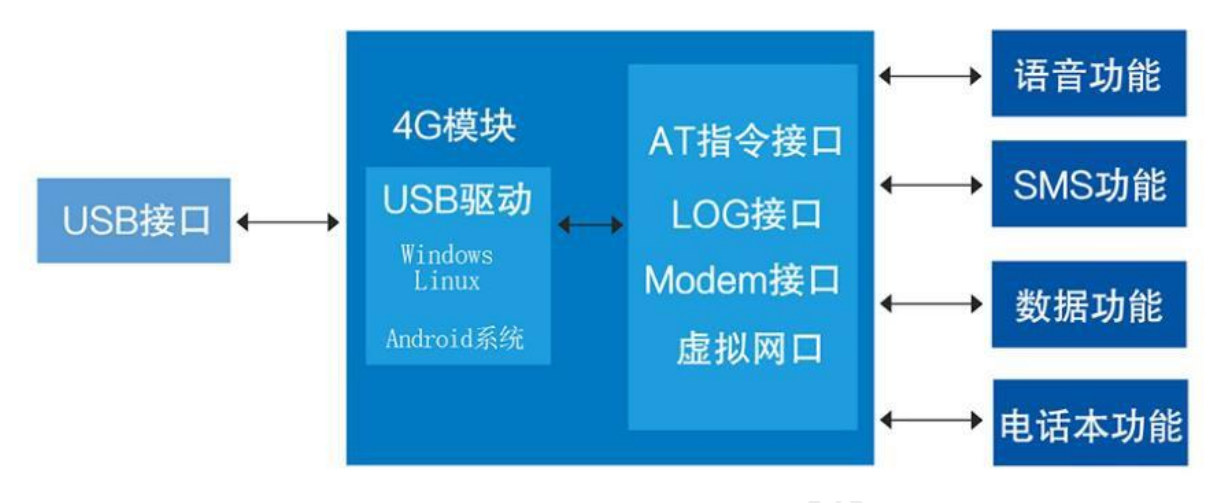

WH-G405tf 模块功能框图

### 3.1 语音功能

| 项目          | 描述                 |
|-------------|--------------------|
| 呼出电话/紧急号码呼叫 | 拨通后语音直接通过语音电路输入/输出 |
| 呼入电话        | 接听后语音直接通过语音电路输入/输出 |
| 来电显示        | 有电话呼入时显示来电号码       |
| 重拨          | 重拨上次拨打的号码          |
| 电话本         |                    |

### 3.2 短信息功能

| 项目          | 描述               |
|-------------|------------------|
| 群发短信        | 可群发 50 个号码       |
| 短信转发        | 转发已接收到的短信到其他号码   |
| 短信回复        | 回复短信到已接收到的短信来源号码 |
| 短信存储, 删除等处理 | 删除已接收到的短信        |

### 3.3 数据功能

使用 USB 输入相应的 AT 命令后,可将模块作为上网卡来进行数据的传输。并且支持使用 AT 命令连接其他第三方云比如阿里云、ONENET 等。其中 WH-G405tf-DTU 版本可供用户进行 串口的透明数据传输,具体使用方式请参考 DTU 版本或者其他对应文档以及《AT 命令手 册》。

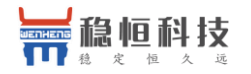

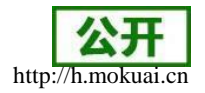

### 4、固件升级

#### 4.1 FTP 固件升级

WH-G405tf 目前支持 FTP 远程升级,通过使用 AT 命令远程下载差分包到本地,并通过命令执行固件升级。进行下载差分包前,客户需要拿到固件的序列号,该序列号需要技术支持提供,并且需要 G405tf 模块处于正常联网状态。具体流程如下:

- 1) 首先, 确认模块已经正常连接网络
- 2)通过串口输入 AT+WHUP=XXXXXXXXX, 当模块下载固件成功后会提示下载成功。

[2018-06-09\_16:04:44:297] [2018-06-09\_16:04:44:297]OK [2018-06-09\_16:04:45:006] [2018-06-09\_16:04:45:006]+WHUP:DOWNLOAD OK

- 3) 通过 AT+FOTACTR=0 命令来校验所下载的差分包是否适合模块升级。
- 4) 通过 AT+FOTACTR=1 命令来查询校验结果,返回结果为+FOTACTR:1,<result>。</result>的值如下图所示:

#### **0:**成功

#### 1:失败

#### 2:进行中

#### 未知错误

5) 当返回的值为0时,则通过通过AT+FOTACTR=2开始升级。

6) 当模块升级成功以后,会进行自动重启并进行一些列的操作。当模块完成升级以后,用户可以通过 AT+FOTACTR=3 查询升级结果或者使用 AT+CGMR 查询版本号来确认是否升级成功。

#### 4.2 USB 升级

WH-G405tf 模块支持使用 USB 固件升级,针对模块无法正常启动或者无法进行联网等无法 进行 FOTA 升级的时候。用户升级前需要找我们技术支持要升级软件包,其中包括烧录工具和 固件。

1) 打开固件烧录工具 Downloader.exe, 当提示登录时, 无需输入用户名和密码, 直接 点击登录。

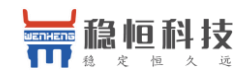

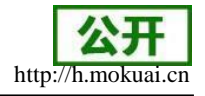

초 Downloader - [版本下载] × 文件(F) 设罟(S) 视图(V) 帮助(H) ⊳ 反本下载 拆分文件 生成Partition 擦除分区 多BIN合一 **遺像文件路径** 选择版本下载 < > 1 🗈 🗈 🗈 🖿 开始发送重启命令 开始向串口与数据! 向串口与入数据大小为:7 下载多bin合一文件中第34个文件成功 下载多bin合一文件成功 下载完成 输出 <mark>џ</mark> х 点击+进行固件加载 15:50:29 ٨ 15:50:29: 15:50:29: 15:50:29 15:50:29: 15:50:29: v 就绪 |下载文件个数 0 / 下载列表文件总数 0 .... 2) 如上图,准备加载固件,只需要一个 bin 结果的固件即可。 WH-G405tf-CP allbins > zx297520v3 > pri mdl > allbinone 5 V 搜索 文件夹 名称 修改日期 类型 大小 7520v3\_MDL\_AllInOne.bin 2018-06-09 15:47 BIN 文件 31,959 KB WH G405tf STD FLASH VI.0. B09P13... 2018-06-01 11:13 31,958 KB BIN 文件 3)点击下载,提示信息会显示,未检测到有效设备,等待插入设备,此时给模块重新上 电或者reset。 초 Downloader - [版本下载]  $\times$ 文件(F) 设置(S) 视图(V) 帮助(H) ⊳ 4 / **版本下载** 擦除分区 多BIN合一 拆分文件 生成Partition 镜像文件路径 E:\4G\_Space\WH-G405tf-CP\_B09P13\allbins\zx297520v3\prj\_mdl\allinone\7520v3\_MDL\_AllInOne.bin < /= | o | D 1 m 输出 л х 验证多Bin文件的完整性... 启动下载程序 (1) 准备加载TLoader文件... 开始和手机同步… 未检测到有效设备!等待插入设备 15:48:49: 15:48:49: 15:48:49: 15:48:49: 15:48:51: 启动下载流程 下载文件个数 1 / 下载列表文件总数 1 

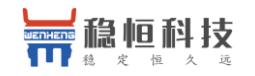

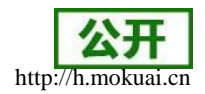

4) 调试信息会开始滚动,显示写入中,并且进度条会移动,等待下载完成。

| 🍣 Downloader - [版本下载]                                                                       | _ | ×  |
|---------------------------------------------------------------------------------------------|---|----|
| : 文件(F) 设置(S) 视图(V) 帮助(H)                                                                   |   |    |
| ▲ 版本下载 擦除分区 多BIN合一 拆分文件 生成Partition                                                         |   | Þ  |
| 镜像文件路径                                                                                      |   |    |
| E:\4G_Space\WH-G405tf-CP_B09P13\allbins\zx297520v3\prj_mdl\allinone\7520v3_MDL_AllInOne.bin |   |    |
|                                                                                             |   |    |
|                                                                                             |   |    |
|                                                                                             |   |    |
|                                                                                             |   |    |
| <                                                                                           |   | >  |
|                                                                                             |   |    |
| 输出                                                                                          |   | ф× |
| 15:49:40:  ap_recovery.bin<br>15:49:40:  开船发送写命令!                                           |   | ^  |
| 15:49:40: 并缩简 <mark>第口写数据</mark> .<br>15:49:40: 向串口写入数据大小为 <b>:</b> 38                      |   |    |
| 15:49:40: 版到证例发来的数据包大小:3014656                                                              |   |    |
| <b>治化</b> 下载立件个数 1 / 下载动主立件首数 1                                                             |   | ×. |
|                                                                                             |   |    |

5) 显示下载完成后,不要断电,等待 30S, STATUS 灯会点亮,新固件已经运行成功。

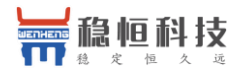

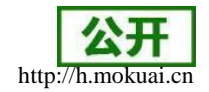

### 5、联系方式

公 司:上海稳恒电子科技有限公司

地址:上海市闵行区秀文路 898 号西子国际五号楼 611 室

网址:www.mokuai.cn

邮箱: sales@mokuai.cn

电话: 021-52960996 或者 021-52960879

使命:做芯片到产品的桥梁

愿景:全球有影响力的模块公司

价值观:信任 专注 创新

产品观:稳定的基础上追求高性价比

### 6、免责声明

免责声明本文档未授予任何知识产权的许可,并未以明示或暗示,或以禁止发言或其它方 式授予任何知识产权许可。除在其产品的销售条款和条件声明的责任之外,我公司概不承担任何 其它责任。并且,我公司对本产品的销售和/或使用不作任何明示或暗示的担保,包括对产品的 特定用途适用性,适销性或对任何专利权,版权或其它知识产权的侵权责任等均不作担保。本 公司可能随时对产品规格及产品描述做出修改,恕不另行通知。

### 7、更新历史

2018-06-08 版本:1.0.0 创立

2021-01-25 版本:1.0.1 拨号COM口描述勘误